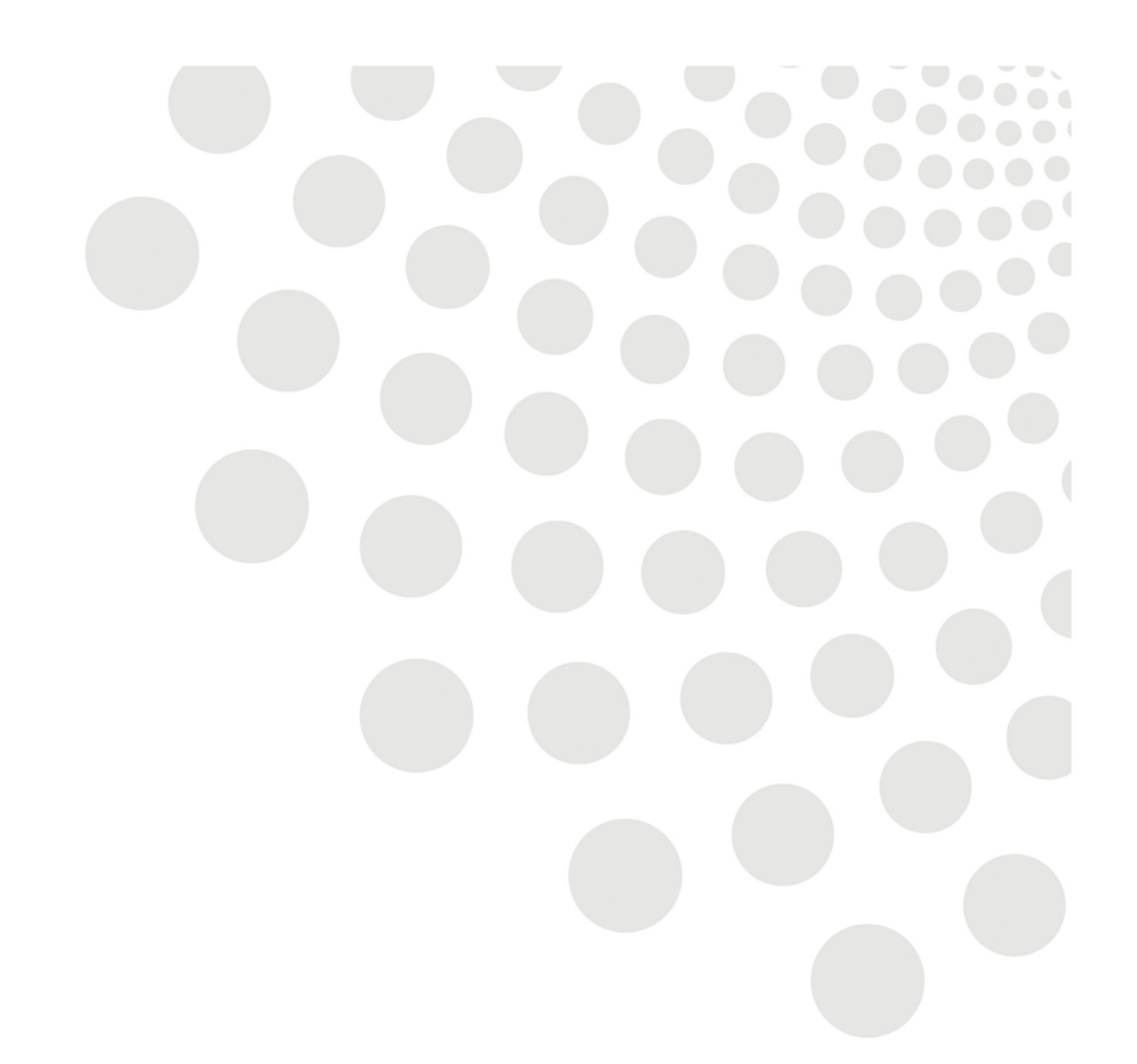

# LCC Oracle guidance

## **ESS Absence & Leave**

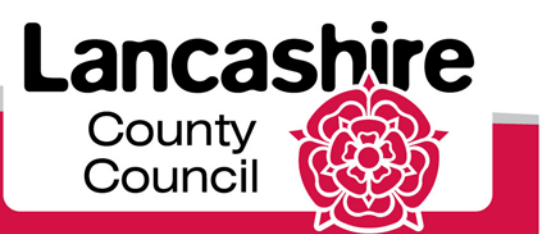

www.lancashire.gov.uk

## Contents

| <u>Overview</u>                    | 3 |
|------------------------------------|---|
| View Leave and Entitlement Balance | 3 |
| Request Leave                      | 4 |

#### Overview

This function allows various types of leave to be recorded, from annual leave to unpaid leave. Remaining annual leave balances can also be viewed for any point of the annual leave year.

#### STEP ACTION On the home screen Employee ex All Actions Awaiting Your Attention equest Paid/Unpaid Leave 1 ty Information Work Incidents Self Service Payment Claims The following screen will open. The screen provides a summary view of absences and also allows the user to search through absence types. A search can be carried out using any of the parameters listed e.g. Absence Type, Approval Status, Start Date or End Date. Tip: if the absences listed are minimal it would be quicker to review the absences listed at the bottom of the screen. Use the search for longer absence lists. Absence Summary Entitlement Balances Personalize "Absence Summary" This is a summary view of all absence details, the search facility below allows a filter on absence view e.g. by absence type. If you wish to request a new absence cli Note that the search is case inse Start Date Absence Type Approval Status v End Date 2 Request Leave Duration Start Date 🔻 End Date Absence Type Absence Category Days Hours Approval Status Supporting Documents Details Update Delete 25-Oct-2019 25-Oct-2019 Flexi Time Paid Leave 1 e Ì R. Approved 0 02-Oct-2019 02-Oct-2019 Annual Leave 7.4 Ē E. Vacation Approved Ì N Ę 1 G. 27-Sep-2019 27-Sep-2019 Flexi Time Paid Leave 1 Approved O Ē 26-Sep-2019 26-Sep-2019 Annual Leave Vacation Approved G. 7.4 1 0 Ē 20-Sep-2019 20-Sep-2019 Annual Leave Vacation 7.4 Work in Progress 1 G. 0 N 18-Sep-2019 18-Sep-2019 Annual Leave Ē Vacation 7.4 Approved G.

### **View Leave and Entitlement Balance**

Clicking on the Entitlement Balances will show your annual leave balance at the effective date.

**Tip:** To see your leave balance you can input a date to see the balance at any given point. This can be past, present or even future. The balance will reflect any authorised leave up to that point.

e.g. 31 Mar 2020 and click Go

| <ul> <li>☐ Hide Accrual Balances</li> <li>✓ TIP The accrual balances are as of: 19-Sep-2019.</li> <li>✓ TIP Enter the date for which you wish to view Leave accruent of the sep-2019.</li> <li>Effective Date 31-Mar-2020 Go (example: 19-Sep-2019)</li> </ul> |
|----------------------------------------------------------------------------------------------------|
|                                                                                                    |
| Annual Leave 226.376                                                                                                    |

#### **Request Leave**

|   | 1                                                                              |                                                                                                    |
|---|--------------------------------------------------------------------------------|----------------------------------------------------------------------------------------------------|
|   | To request leave clic<br>Click on the list of va<br>of leave e.g. <b>Annua</b> | ck on the <b>Request Leave</b> button. The following screen will appear.<br>alue button (indicated below) to show a list of options. Select type<br>I Leave. |
|   | tion you want to record                                                        | for your request                                                                                                    |
|   | Joh you want to recuru                                                         | for your request.                                                                                                    |
|   | Absence Status                                                                 | onfirmed                                                                                                    |
|   | * Absence Type                                                                 | Arrival Leave                                                                                                    |
|   | * Absence Reason                                                               | Bank Holiday (Lieu Time)                                                                                                    |
|   | Duration                                                                       | Flexi Time                                                                                                    |
| 1 |                                                                                | Leave Without Pav                                                                                                    |
|   |                                                                                | Leave for Extraneous Duties End Time                                                                                                    |
|   |                                                                                | Medical/Dental Appointment                                                                                                    |
|   |                                                                                | Official Duties                                                                                                    |
|   |                                                                                | Time Off - Trade Union Duties                                                                                                    |
|   | I Absence Information                                                          | Time Off in Lieu                                                                                                    |
|   |                                                                                | Unpaid Special Leave                                                                                                    |
|   |                                                                                |                                                                                                    |
|   |                                                                                |                                                                                                    |
|   | Click on the list of va                                                        | alue button (indicated below) next to absence reason to show the list                                                                                        |
|   | of options. If the abs                                                         | sence is to be unpaid, select <b>Unpaid Leave – Hours.</b> If this is a part                                                                                 |
|   | day absence select                                                             | Unpaid Leave – Hours.                                                                                                    |
|   | <b>Note</b> – the start and                                                    | end time are only required if this is a request for a part day.                                                                                              |
| 2 | Start date and end                                                             | <b>date</b> – input the dates for the start and end of the absence. Example                                                                                  |
|   | pelow shows a day's                                                            | s leave.                                                                                                    |
|   | Total hours - Input                                                            | the total hours.                                                                                                    |
|   | <b>Comments -</b> This b<br>for the approver.                                  | ox is a free text field where are additional information can be added                                                                                        |
| L |                                                                                |                                                                                                    |

|   | Nata Mith the evention of the sid to us Absence Decome will outs remulate                                                                                                    |
|---|----------------------------------------------------------------------------------------------------|
|   | Note: with the exception of Unpaid leave Absence Reason will auto populate.                                                                                                    |
|   | If selecting <b>Unpaid Leave</b> select the option that applies                                                                                                    |
|   | Absence Status Confirmed<br>* Absence Type<br>Annual Leave<br>bsence Reason<br>Duration * Start Date<br>(versult 10 Cer 2010)                                                                                                    |
|   | Click <b>Next</b> when all details are complete                                                                                                    |
|   | The following screen appears confirming the details, click <b>Next</b> again                                                                                                    |
|   | Absence Status       Confirmed       I allow Without Pay       Image: 2019       Image: 2019       Image: 2 |
|   | <u></u>                                                                                                    |
|   | Cance Save For Later Megt                                                                                                    |
| 3 | The following screen appears providing a summary of the absence just prior to submission.                                                                                                    |
|   | Absence Details                                                                                                    |
|   | Proposed       Absence Status     Confirmed       Absence Type     Annual Leave       Absence Reason     Annual Leave       Start Date     20-Sep-2019       Hours     7.4                                                                                                    |
|   | View Entitlement Balances                                                                                                    |
|   | View Entitlement Balance                                                                                                    |
|   | Additional Information                                                                                                    |
|   | Attachments         To help approvers understand the request, you can atta         None       Add                                                                                                    |

Click the Submit button to submit the leave for approval.

The following screen appears confirming submission and shows the absence as the first item on the summary list. Here you can see the status, in this case **Pending Approval** 

|               | Your chan                          | ges have bee  | n submitted. If appr | oval is required the o | details v | vill not | be updated until aut  | thorised.          | 6 - C           |            |         |
|---------------|------------------------------------|---------------|----------------------|------------------------|-----------|----------|-----------------------|--------------------|-----------------|------------|---------|
|               | Request Paid/Unpaid Leave: Summary |               |                      |                        |           |          |                       |                    |                 |            |         |
|               |                                    |               |                      |                        |           |          |                       | /                  |                 |            |         |
|               | Absence Su                         | mmary En      | titlement Balance    | 5                      |           |          |                       | /                  |                 |            |         |
|               | This is a sum                      | mary view of  | all absence details, | the search facility be | elow alk  | ows a    | filter on absence vie | w e.g. b absence t | type. If you wi | ish to rea | quest a |
|               | Search                             |               |                      |                        |           |          |                       | /                  |                 |            |         |
|               | Note that the s                    | earch is case | insensitive          |                        |           |          |                       | /                  |                 |            |         |
|               | note unit the s                    | Absence       | Type                 | ~                      | 1         |          | Start D               |                    |                 |            |         |
|               |                                    | Approval S    | tatus                | ~                      |           |          |                       | (example: 20-Feb-  | 2019)           |            |         |
|               |                                    |               |                      |                        |           |          | End                   | ate                |                 |            |         |
|               |                                    |               | Go                   | Clear                  |           |          |                       |                    |                 |            |         |
| Request Leave |                                    |               |                      |                        |           |          |                       |                    |                 |            |         |
|               |                                    |               |                      |                        | Dura      | ation    |                       |                    |                 |            |         |
|               | Start Date •                       | End Date      | Absence Type         | Absence Category       | Days      | Hours    | Approval Status       | supporting Docur   | nents Detail    | sUpdate    | e Dele  |
|               | 06-Mar-2019                        | 06-Mar-2019   | 9 Leave Without Pay  | Unpaid Leave           |           | 1.2      | Pending Approval      | 0                  |                 | 1          | 60      |
|               |                                    |               |                      |                        |           |          |                       |                    |                 |            |         |
|               |                                    |               |                      |                        |           |          |                       |                    |                 |            |         |
| N             | lote: If th                        | ne mes        | sage remai           | ns "pending            | app       | ٥ro      | /al" under a          | pproval sta        | atus afte       | er7c       | days    |
| r             | equest v                           | ou shoi       | uld contact          | vour manad             | ber       | lf vc    | our manage            | r has not a        | pproved         | d vou      | ır re   |
|               | vithin 1/                          | dave a        | new reque            | st will need           | to h      |          | ubmitted              | i nao not a        | pprotec         |            |         |
|               | VIUIIII 14                         | uaysa         | new reque            |                        |           |          | ubmitteu.             |                    |                 |            |         |
| ľ             |                                    |               |                      |                        |           |          |                       |                    |                 |            |         |